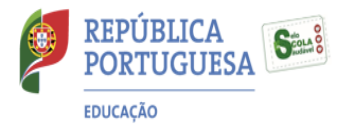

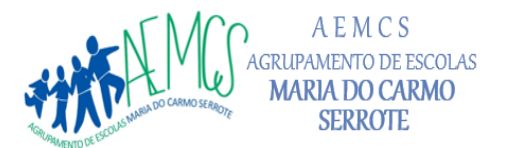

= Escola Básica Maria do Carmo Serrote — EB1/]1 do Casal do Sapo — EB1/]1 do Pólo do Conde 2 =

# **REPOSIÇÃO DO SISTEMA OPERATIVO WINDOWS 10**

## Ler com atenção antes de iniciar!

- Antes de devolver o computador, deve ser feita uma reposição do sistema Windows, para ficar tal como veio de fábrica. Para isso, basta seguir os passos a seguir descritos.
- Antes de iniciar, deve ter feita uma cópia dos ficheiros pessoais. A reposição do sistema irá apagar todos os ficheiros pessoais do disco.
- O computador terá que estar ligado à corrente elétrica.
- 1. Selecionar o botão Iniciar e, em seguida, em Definições.

| = | INICIAR        |             | Produtividade            |                 |            |
|---|----------------|-------------|--------------------------|-----------------|------------|
|   |                |             | Word                     | Excel           | PowerPoint |
|   |                | ~<br>~<br>~ | Ferramenta de<br>Recorte | ت<br>Paint      | Publisher  |
|   |                | × ×         | Calculadora              | Illoco de notas | WordPad    |
| R | ccems          |             | Painel de<br>Controlo    |                 |            |
| D | Documentos     |             | Explorar                 |                 |            |
|   | Imagens        |             | -                        |                 |            |
| ٢ | Definições     |             | Microsoft Store          | Microsoft Edge  |            |
| Ċ | Ligar/desligar |             |                          |                 |            |
| - | P 🔞 🔒 🌍        | Caixa c     | le entrada (3            |                 |            |

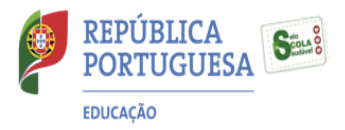

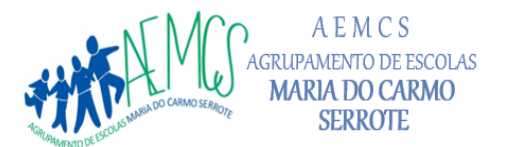

— Escola Básica Maria do Carmo Serrote — ЕВ1/]1 do Casal do Sapo — ЕВ1/]1 do Pólo do Conde 2 —

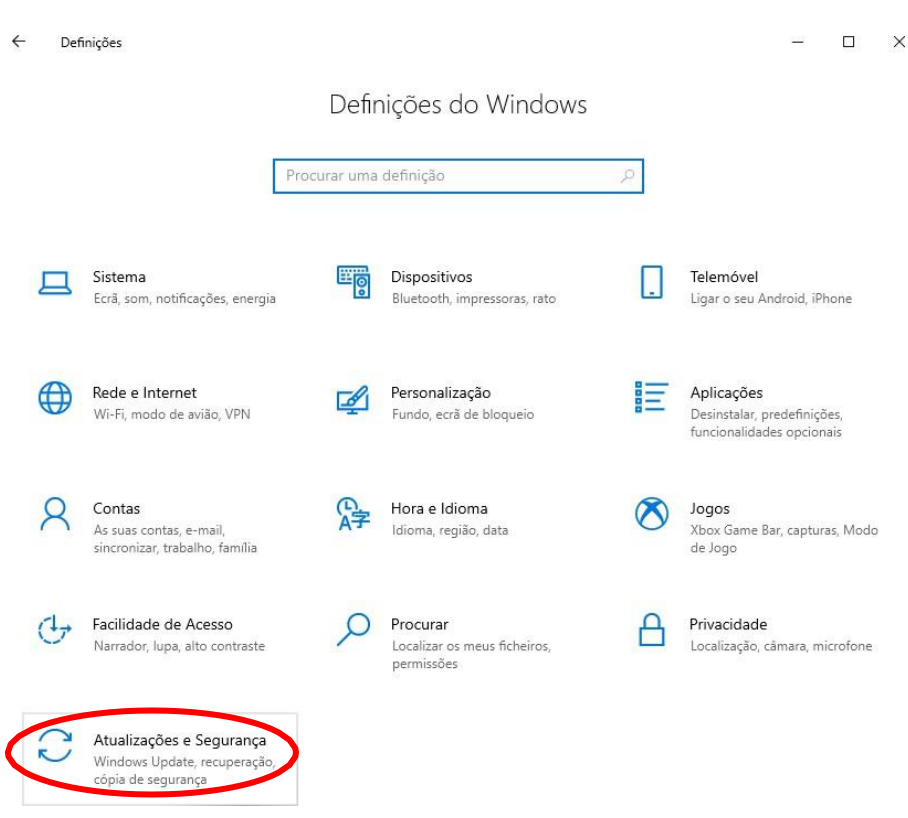

## 3. Selecionar Recuperação.

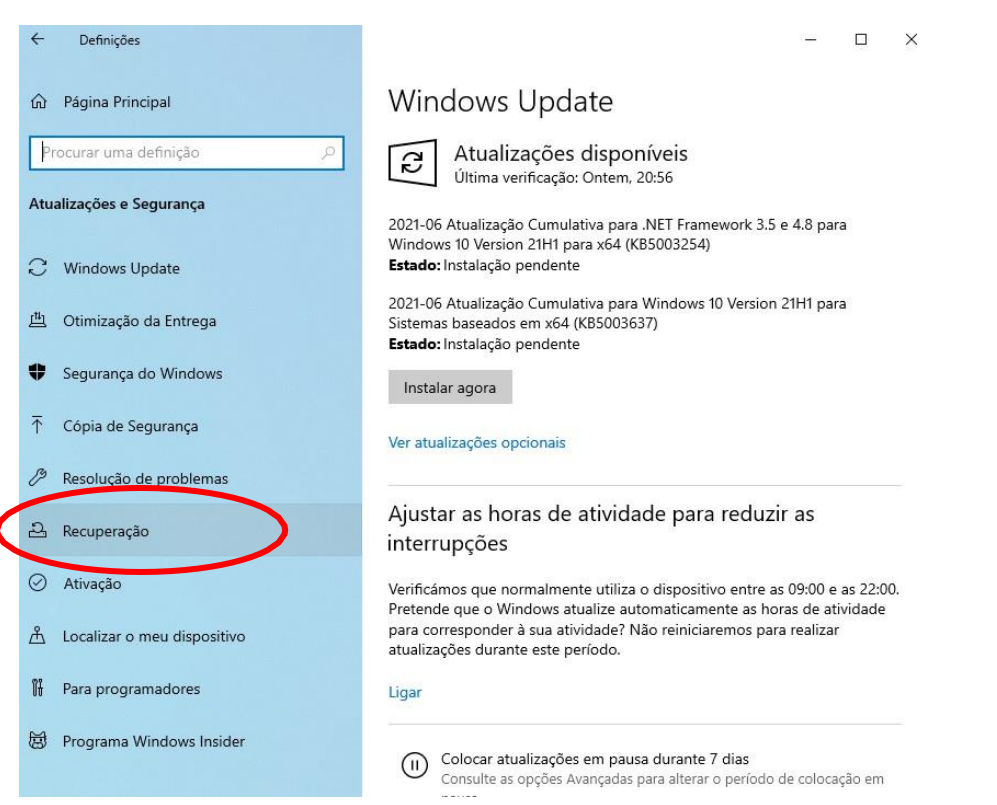

### 2. Selecionar Atualizações e Segurança.

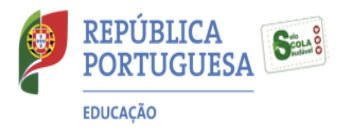

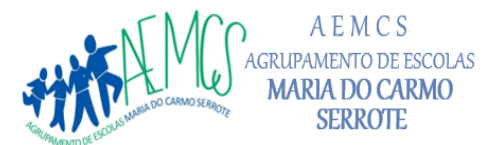

= Escola Básica Maria do Carmo Serrote — EB1/J1 do Casal do Sapo — EB1/J1 do Pólo do Conde 2 🚃

#### 4. Selecionar Introdução.

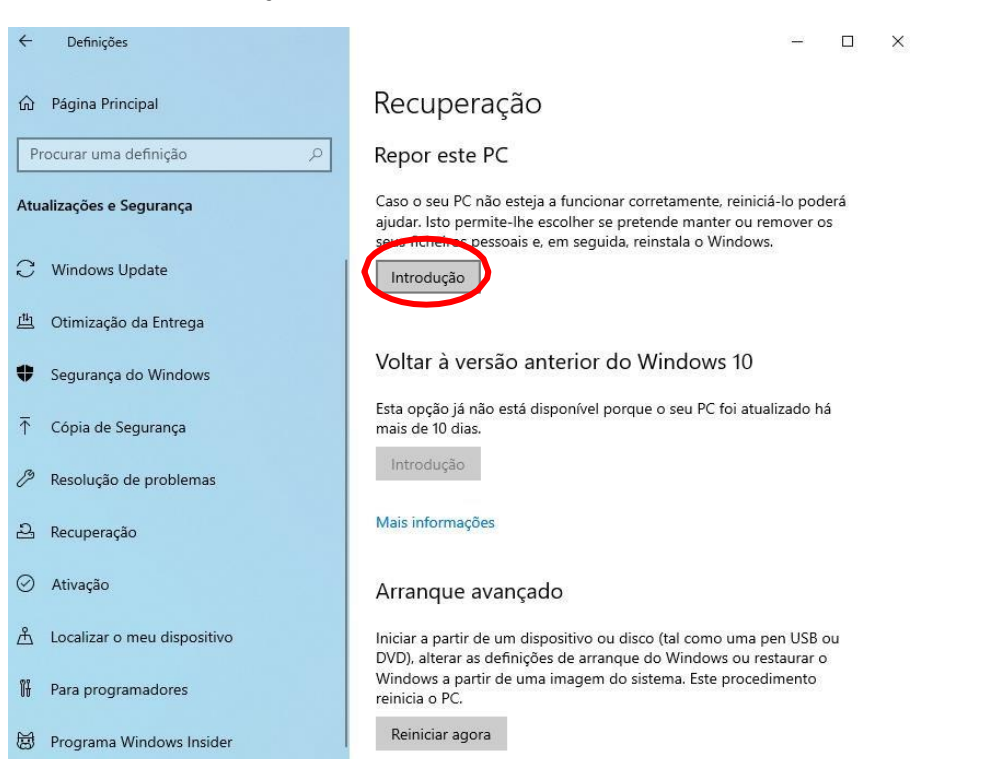

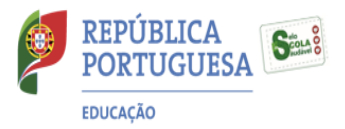

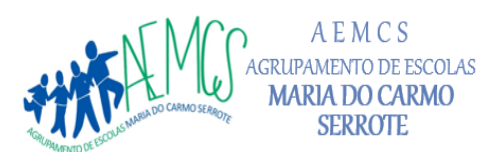

— Escola Básica Maria do Carmo Serrote — EB1/J1 do Casal do Sapo — EB1/J1 do Pólo do Conde 2 —

## 5. Selecionar Remover tudo.

| 🕤 Página Principal |                                                                                                    | Recuperação                                                                                                    |  |  |  |  |
|--------------------|----------------------------------------------------------------------------------------------------|----------------------------------------------------------------------------------------------------|--|--|--|--|
| Pr                 | OC Repor este PC                                                                                         |                                                                                                    |  |  |  |  |
| ١tu                | <sup>ali:</sup> Selecione uma opção                                                                      | oderá<br>r os                                                                                                    |  |  |  |  |
| С                  | Manter os meus ficheiros<br>Remove as aplicações e as definições, mas mantém os seus ficheiros pessoais. |                                                                                                    |  |  |  |  |
| ᄟ                  |                                                                                                    |                                                                                                    |  |  |  |  |
| Þ                  | Remover tudo<br>Remove todos os seus ficheiros, aplicações e definições pessoais.                        |                                                                                                    |  |  |  |  |
| Ţ                  | c                                                                                                    | o há                                                                                                    |  |  |  |  |
| Ŗ                  | R                                                                                                    |                                                                                                    |  |  |  |  |
| 2                  | R                                                                                                    |                                                                                                    |  |  |  |  |
| 0                  | A <u>Ajudar-me a escolher</u>                                                                            | Cancelar                                                                                                    |  |  |  |  |
| <u>£</u>           | Localizar o meu dispositivo                                                                              | Iniciar a partir de um dispositivo ou disco (tal como uma pen USB ou<br>DVD), alterar as definições de arranque do Windows ou restaurar o |  |  |  |  |
| Ĵŧ                 | Para programadores                                                                                       | Windows a partir de uma imagem do sistema. Este procedimento<br>reinicia o PC.                                                            |  |  |  |  |
| T)                 | Programa Windows Insider                                                                                 | Reiniciar agora                                                                                                    |  |  |  |  |

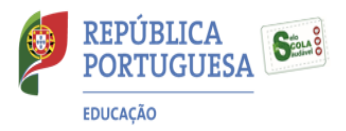

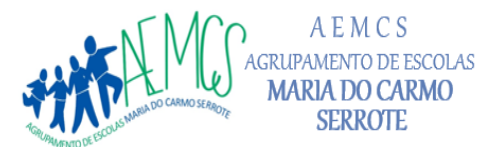

= Escola Básica Maria do Carmo Serrote — EB1/J1 do Casal do Sapo — EB1/J1 do Pólo do Conde 2 🚃

## 6. Selecionar Reinstalação local.

| ) P            | ágina Principal                                                    | Recuperação                                                                                                    |
|----------------|--------------------------------------------------------------------|----------------------------------------------------------------------------------------------------|
| Proc           | Repor este PC                                                      |                                                                                                    |
| tuali:         | Como pretende reinsta                                              | lar o Windows?                                                                                                    |
| , v            | <b>Transferência na cloud</b><br>Transferir e reinstalar o Windows |                                                                                                    |
| ļ C            |                                                                    |                                                                                                    |
| ; s            | Reinstalação local<br>Reinstalar o Windows a partir cest           | e dispositivo                                                                                                    |
| c              | A transferência na cloud pode utiliza                              | ar mais do que 4 GB de dados.                                                                                                    |
| <sup>≯</sup> R |                                                                    |                                                                                                    |
| 5 R            |                                                                    |                                                                                                    |
| ) A            | Ajudar-me a escolher                                               | Anterior Cancelar                                                                                                    |
| ι L            | ocalizar o meu dispositivo                                         | Iniciar a partir de um dispositivo ou disco (tal como uma pen USB ou<br>DVD), alterar as definições de arranque do Windows ou restaurar o |
| P              | ara programadores                                                  | Windows a partir de uma imagem do sistema. Este procedimento<br>reinicia o PC.                                                            |

#### - 0 × Definições Recuperação A Página Principal Proc Repor este PC oderá Definições adicionais Atuali os Definições atuais: Э Remover aplicações e ficheiros. Não limpar a unidade • Reinstalar o Windows a partir deste dispositivo 141 ₽ há Ŧ 3 2 0 £ ilizar o meu dispositiv niciar a partir de um dispositivo ou disco (tal como uma pen USB ou DVD), alterar as definições de arranque do Windows ou restaurar o Windows a partir de uma imagem do sistema. Este procedimento 🖁 Para programadores reinicia o PC. Reiniciar agora

## 7. Depois de alguns segundos, aparece o seguinte ecrã. Selecionar Seguinte.

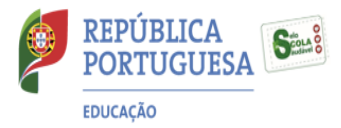

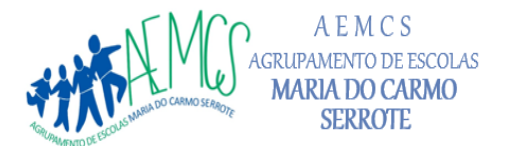

: Escola Básica Maria do Carmo Serrote — EB1/]1 do Casal do Sapo — EB1/]1 do Pólo do Conde 2  $\pm$ 

8. Depois de alguns segundos, aparece o seguinte ecrã. Selecionar Repor.

| Cefinições                                                                                                    | - D X                                                                                                    |  |  |  |  |  |
|----------------------------------------------------------------------------------------------------|----------------------------------------------------------------------------------------------------|--|--|--|--|--|
| û Página Principal                                                                                                    | Recuperação                                                                                                    |  |  |  |  |  |
| Proc Repor este PC                                                                                                    |                                                                                                    |  |  |  |  |  |
| Atualiz Pronto para repor este                                                                                                    | PC oderá<br>pr os                                                                                                    |  |  |  |  |  |
| ↓       A reposição irá:         ↓       • Remover todos os ficheiros pesso         止       • Remover todas as alterações efet         ↓       • Remover todas as aplicações e pi         ↓       • Reinstalar o Windows a partir des | pais e contas de utilizador neste PC<br>uadas às definições<br>rogramas<br>ste dispositivo                                                |  |  |  |  |  |
| Nota:                                                                                                    | <ul> <li>Nota:</li> <li>Esta ação poderá demorar algum tempo; o PC será reiniciado.</li> </ul>                                            |  |  |  |  |  |
| / R<br>윤 R                                                                                                    |                                                                                                    |  |  |  |  |  |
| A <u>Mais informações</u>                                                                                                    | Repor Cancelar                                                                                                    |  |  |  |  |  |
| <u> </u> Localizar o meu dispositivo                                                                                                    | Iniciar a partir de um dispositivo ou disco (tal como uma pen USB ou<br>DVD), alterar as definições de arranque do Windows ou restaurar o |  |  |  |  |  |
| 🖁 Para programadores                                                                                                    | Windows a partir de uma imagem do sistema. Este procedimento<br>reinicia o PC.                                                            |  |  |  |  |  |
| 窗 Programa Windows Insider                                                                                                    | Reiniciar agora                                                                                                    |  |  |  |  |  |

**9.** Para concluir o processo, o computador tem que estar **ligado à corrente** (não é possível concluir apenas com bateria).

O processo pode ser longo (pode demorar mais de 45 minutos) e o computador irá reiniciar automaticamente várias vezes.

Quando o processo estiver concluído, o sistema vai pedir para configurar o Windows, como quando foi iniciado pela primeira vez. **Nesta fase, não faça mais nada.** 

Desligue o computador premindo o botão "*power*"  $\mathbf{U}$  alguns segundos até que o equipamento se desligue.

O processo de configuração do Windows será concluído por quem irá receber o computador da próxima vez.